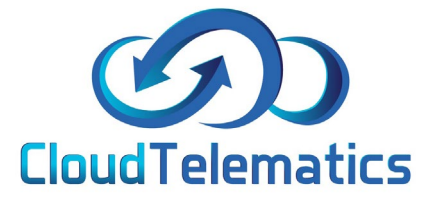

|   | - |  |
|---|---|--|
|   |   |  |
|   |   |  |
|   |   |  |
| - |   |  |
| - |   |  |
| - |   |  |
| - |   |  |
|   |   |  |

## **Idling Report**

This section will show you how to generate idling reports for your vehicles.

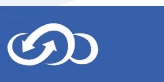

## 1. Log ito your tracking portal

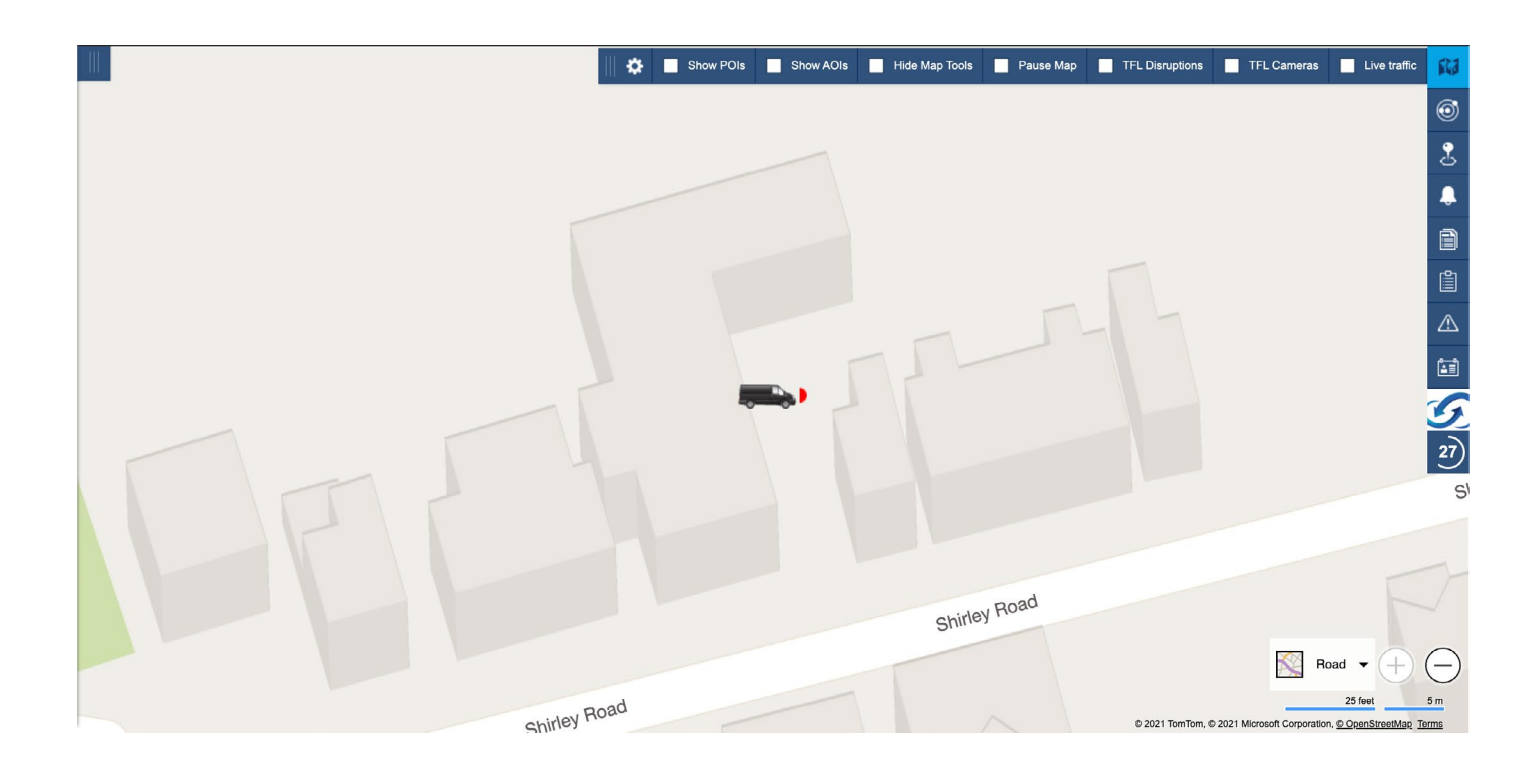

2. Select the vehicle from your fleet list on the left hand side of the mapping screen..

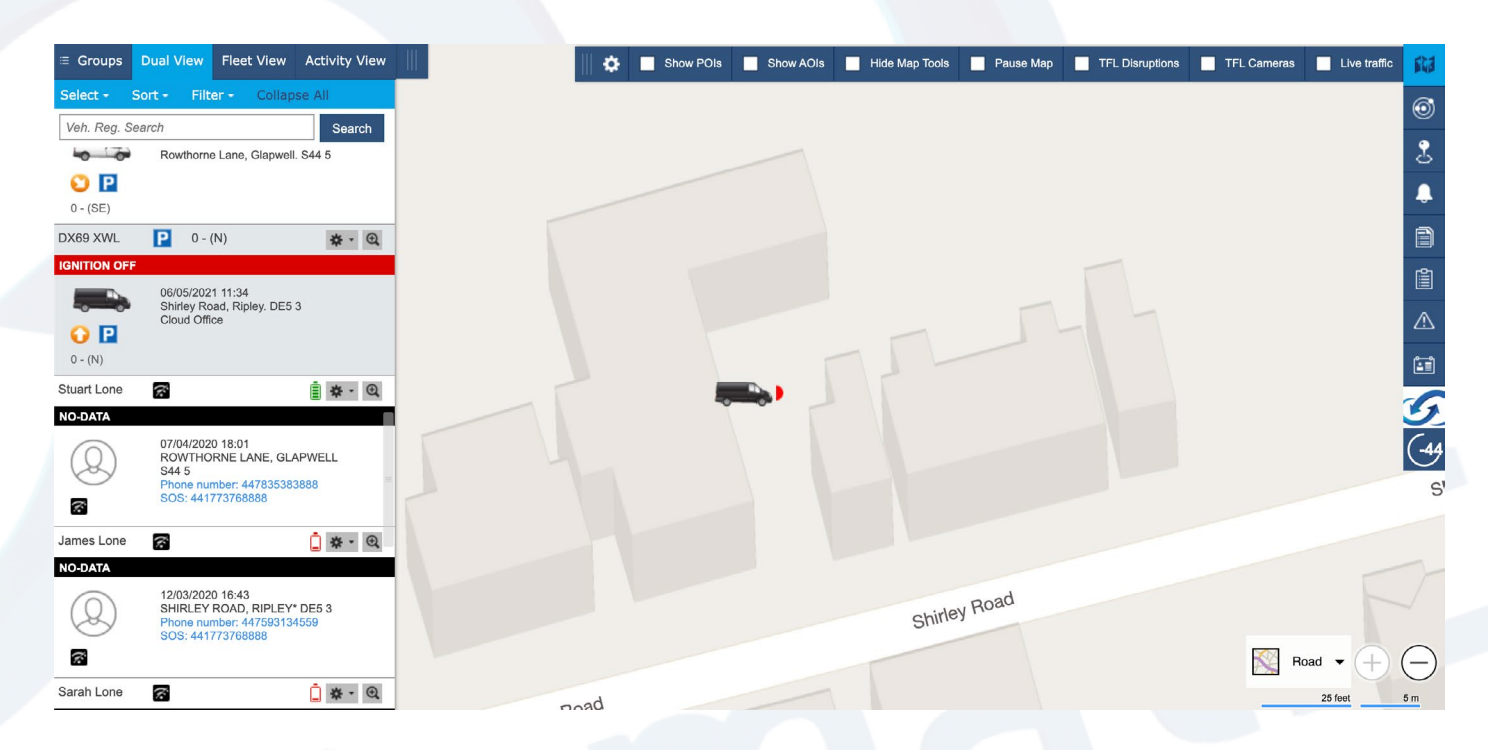

တ

2

3. Next click on the reports tab on the right and choose the Idling report option as shown below.

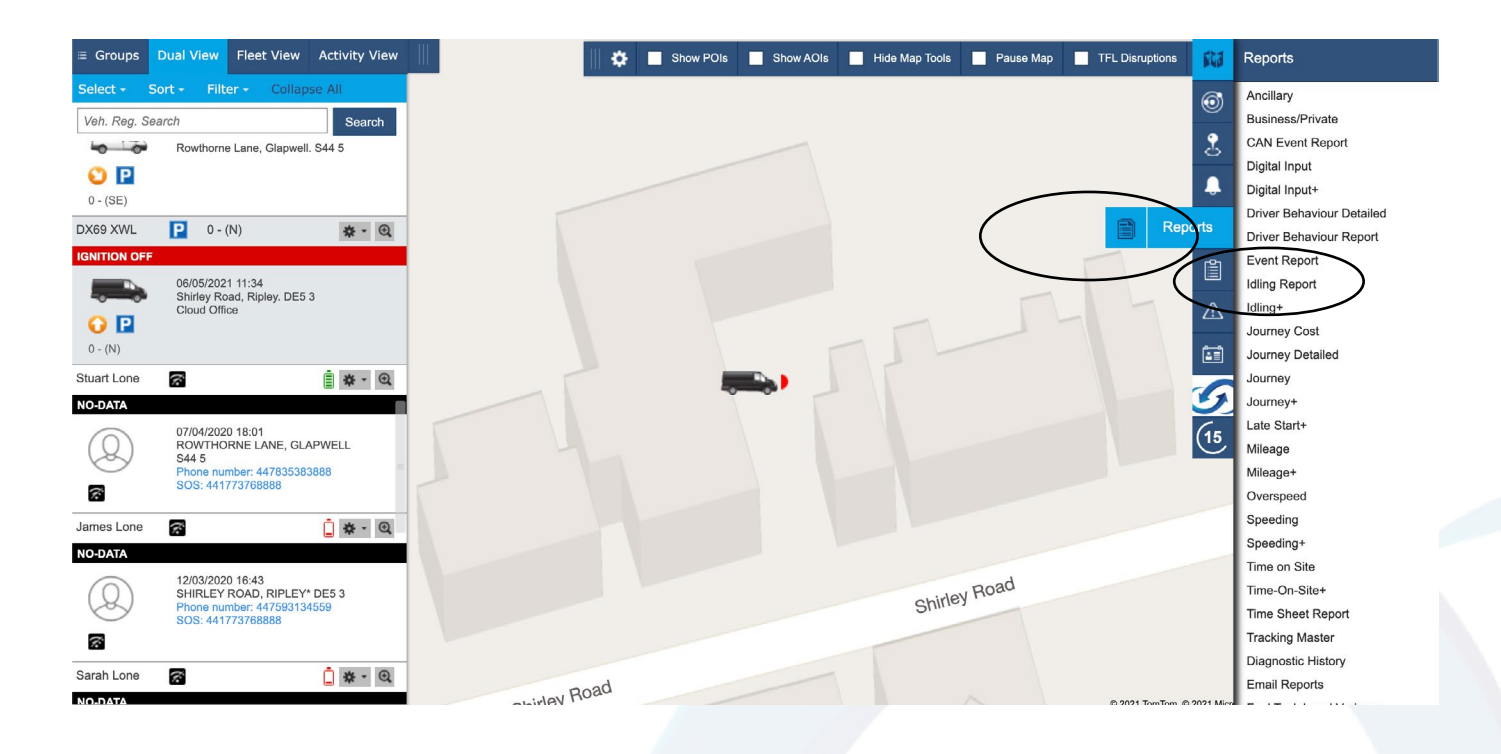

4. In the pop-up box, enter the parameters you require, such as date range, Idling length of time and which format you would like the report in and click generate report.

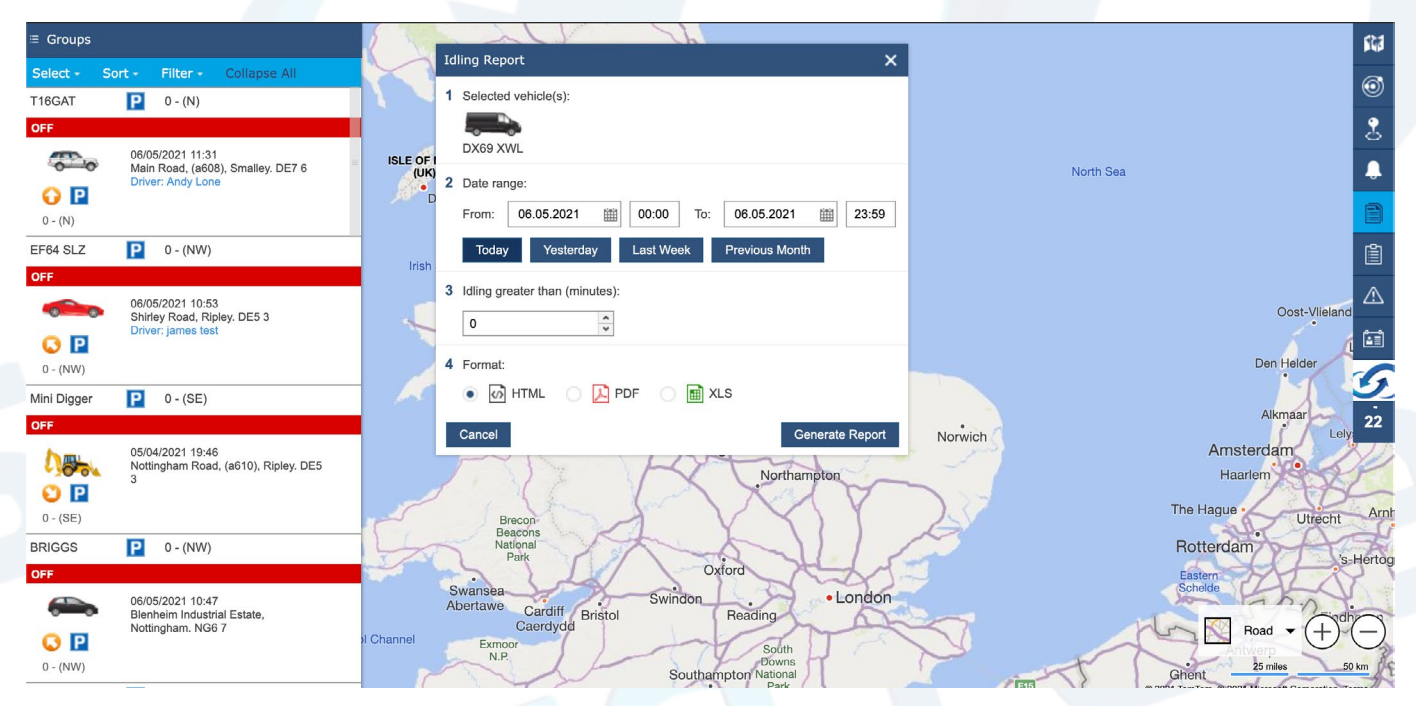

 $( \mathcal{O} )$ 

## 5. Your report should look like this and show various info regarding your tracked vehicle

| UdTe                                                                                                    | elematics                                                                                                    | Idling Report                                                    |                                                   |                                   |                                                                                                    |                                                                |                                                    |                                              |                                               |                               |        |                                       |                              |
|----------------------------------------------------------------------------------------------------|----------------------------------------------------------------------------------------------------|------------------------------------------------------------------|---------------------------------------------------|-----------------------------------|----------------------------------------------------------------------------------------------------|----------------------------------------------------------------|----------------------------------------------------|----------------------------------------------|-----------------------------------------------|-------------------------------|--------|---------------------------------------|------------------------------|
| 69 XWL<br>01/05/2021(9), Total Distance Travelled: 22.89 Miles, Total Driving Time (HH:MM:SS): 01:20:27, Total Idling Time (HH:MM:SS): 00:24:45 |                                                                                                    |                                                                  |                                                   |                                   |                                                                                                    |                                                                |                                                    |                                              |                                               |                               |        |                                       |                              |
|                                                                                                    | Start Time/Location                                                                                                    | Start PC                                                         | Start POI/AOI                                     |                                   | End Time/Location                                                                                                    | End PC                                                         | End POI/AOI                                        | Duration                                     | Max Speed                                     | Dev. Max                      | Driver | Distance                              | Idlir                        |
| 10:15                                                                                                    | Rowthorne Lane, Glapwell                                                                                                    | S44 5                                                            | stuart home                                       | 10:15                             | Rowthorne Lane, Glapwell                                                                                                    | S44 5                                                          | stuart home                                        | 00:00:19                                     | 0.0mph                                        | n/a                           |        | 0.0m                                  | 00:00                        |
| 10:22                                                                                                    | Rowthorne Lane, Glapwell                                                                                                    | S44 5                                                            | stuart home                                       | 10:37                             | Unnamed Road, Chesterfield                                                                                                    | S41 7                                                          |                                                    | 00:15:16                                     | 63.38mph                                      | n/a                           |        | 6.98m                                 | 00:03                        |
| 10:37                                                                                                    | Unnamed Road, Chesterfield                                                                                                    | S41 7                                                            |                                                   | 10:38                             | Unnamed Road, Chesterfield                                                                                                    | S41 7                                                          |                                                    | 00:00:45                                     | 0.0mph                                        | n/a                           |        | 0.01m                                 | 00:00                        |
| 11:23                                                                                                    | Unnamed Road, Chesterfield                                                                                                    | S417                                                             |                                                   | 11:34                             | Markham Road, (a619), Chesterfield                                                                                                    | S40 1                                                          |                                                    | 00:11:22                                     | 28.58mph                                      | n/a                           |        | 0.53m                                 | 00:06                        |
| 12:31                                                                                                    | Markham Road, (a619), Chesterfield                                                                                                    | S40 1                                                            |                                                   | 12:43                             | Sheffield Road, (b6057), Chesterfield                                                                                                    | S41 8                                                          |                                                    | 00:11:23                                     | 49.71mph                                      | n/a                           |        | 2.24m                                 | 00:00                        |
| 12:54                                                                                                    | Sheffleid Road, (b6057), Chesterfield                                                                                                    | S41 8                                                            |                                                   | 12:58                             | Dunston Road, (b6050), Chesterfield                                                                                                    | S41 9                                                          |                                                    | 00:04:00                                     | 31.07mph                                      | n/a                           |        | 1.14m                                 | 00:00                        |
| 13:14                                                                                                    | Dunston Road, (b6050), Chesterfield                                                                                                    | S41 9                                                            |                                                   | 13:28                             | Old Peverel Road, Duckmanton                                                                                                    | S44 5                                                          |                                                    | 00:14:23                                     | 42.25mph                                      | n/a                           |        | 5.38m                                 | 00:02                        |
| 15:06                                                                                                    | Old Peverel Road, Duckmanton                                                                                                    | S44 5                                                            |                                                   | 15:20                             | Unnamed Road, Bolsover                                                                                                    | S44 6                                                          |                                                    | 00:13:41                                     | 47.22mph                                      | n/a                           |        | 3.19m                                 | 00:04                        |
| 15:31                                                                                                    | Unnamed Road, Bolsover                                                                                                    | S44 6                                                            |                                                   | 15:41                             | Rowthorne Lane, Glapwell                                                                                                    | S44 5                                                          | stuart home                                        | 00:09:18                                     | 43.5mph                                       | n/a                           |        | 3.42m                                 | 00:01                        |
| 02/05/3                                                                                                    | 2021(2), Total Distance Travelled: 0<br>Start Time/Location<br>Rowthome Lane, Glapwell                                                                                            | 0.0 Miles, Total<br>Start PC<br>S44 5                            | Driving Time (H<br>Start POI/AOI<br>stuart home   | H:MM:S                            | S): 00:00:22, Total Idling Time (HH:<br>End Time/Location<br>Rowthore Lane, Glapwell<br>Rowthorne Lane. Glapwell                                        | MM:SS): 00:00<br>End PC<br>S44 5<br>S44 5                      | End POI/AOI<br>stuart home<br>stuart home          | Duration<br>00:00:08<br>00:00:14             | Max Speed<br>0.0mph<br>0.0mph                 | Dev. Max<br>n/a<br>n/a        | Driver | Distance<br>0.0m<br>0.0m              | Idlin<br>00:00<br>00:00      |
| 14:05<br>14:07                                                                                                    | Rowthorne Lane, Glapwell                                                                                                    | 544 0                                                            |                                                   |                                   |                                                                                                    |                                                                |                                                    |                                              |                                               |                               |        |                                       |                              |
| 14:05<br>14:07<br>03/05/2                                                                                                    | Rowthorne Lane, Giapwell<br>2021(4), Total Distance Travelled: 3<br>Start Time/Location                                                                                           | 39.4 Miles, Tota                                                 | al Driving Time (<br>Start POI/AOI                | HH:MM:                            | SS): 02:02:42, Total Idling Time (HF<br>End Time/Location                                                                                               | 1:MM:SS): 00:-                                                 | 14:21<br>End POI/AOI                               | Duration                                     | Max Speed                                     | Dev. Max                      | Driver | Distance                              | Idlir                        |
| 14:05<br>14:07<br>03/05/2                                                                                                    | Rowthorne Lane, Glapwell 2021(4), Total Distance Travelled: 3 Start TimeLocation Rowthorne Lane, Glapwell                                                                         | 544 5<br>39.4 Miles, Tota<br>Start PC<br>S44 5                   | al Driving Time (<br>Start POl/AOI<br>stuart home | HH:MM:                            | SS): 02:02:42, Total Idling Time (HF<br>End TimeLocation<br>Unit 8 PARK, Chesterfield, Derbyshire                                                       | 1:MM:SS): 00:4<br>End PC<br>S40 1TB                            | 14:21<br>End POI/AOI                               | Duration<br>00:28:23                         | Max Speed<br>63.38mph                         | Dev. Max<br>n/a               | Driver | Distance<br>8.32m                     | Idlin<br>00:09               |
| 14:05<br>14:07<br>03/05/2<br>11:47<br>13:12                                                                                                    | Rowthome Lane. Glapwell<br>2021(4), Total Distance Travelled: 3<br>Start TimeLocation<br>Rowthome Lane, Glapwell<br>Markham Rokaterfield                                          | 39.4 Miles, Tota<br>Start PC<br>S44 5<br>S40 1                   | al Driving Time (<br>Start POI/AOI<br>stuart home | HH:MM:                            | SS): 02:02:42, Total Idling Time (HF<br>End Time/Location<br>Unit 8 PARK, Chesterfield, Derbyshire<br>Rowthorno Lane, Glapwell                          | 1:MM:SS): 00:4<br>End PC<br>S40 1TB<br>S44 5                   | 14:21<br>End POI/AOI<br>stuart home                | Duration<br>00:28:23<br>00:58:43             | Max Speed<br>63.38mph<br>50.95mph             | Dev. Max<br>n/a<br>n/a        | Driver | Distance<br>8.32m<br>11.46m           | Idlin<br>00:09<br>00:31      |
| 14:05<br>14:07<br>03/05/2<br>11:47<br>13:12<br>15:42                                                                                            | Rowthome Lane. Glapwell<br>2021(4), Total Distance Travelled: 3<br>Start TimeLocation<br>Rowthome Lane, Glapwell<br>Markham Road, (a119), Chesterfield<br>Rowthome Lone, Glapwell | 544 5<br>39.4 Miles, Tota<br>Start PC<br>S44 5<br>S40 1<br>S44 5 | al Driving Time (<br>Start POl/AOI<br>stuart home | HH:MM:<br>12:15<br>14:10<br>16:17 | SS): 02:02:42, Total Idling Time (HI<br>End TimeLocation<br>Unit 8 PARK, Chesterfield, Dertyshire<br>Rowthome Lane, Glapwell<br>Rowthome Lane, Glapwell | I:MM:SS): 00:4<br>End PC<br>S40 1TB<br>S44 5<br>S44 5<br>S44 5 | 44:21<br>End POI/AOI<br>shuart home<br>stuart home | Duration<br>00:28:23<br>00:58:43<br>00:36:12 | Max Speed<br>63.38mph<br>50.95mph<br>75.81mph | Dev. Max<br>n/a<br>n/a<br>n/a | Driver | Distance<br>8.32m<br>11.46m<br>19.62m | Idli<br>00:0<br>00:3<br>00:0 |